### MỤC LỤC

| MỤC LỤC 1 -                                          |
|------------------------------------------------------|
| CHƯƠNG TRÌNH ĐÀO TẠO MICROSOFT WORD 2007 5 -         |
| PHÀN I: TỔNG QUAN VỀ CHƯƠNG TRÌNH 5 -                |
| I. GIỚI THIỆU VỀ MICROSOFT WORD 5 -                  |
| II. CÁCH KHỞI ĐỘNG, THOÁT CHƯƠNG TRÌNH 5 -           |
| 1. Khởi động chương trình 5 -                        |
| III. CÁC THAO TÁC QUẢN LÝ TÀI LIỆU 6 -               |
| 1. Mở một tài liệu mới6 -                            |
| 2. Mở một tài liệu cú sẵn trong ổ đĩa 6 -            |
| 3. Lưu một tài liệu 6 -                              |
| IV.GIỚI THIỆU CỬA SỐ LÀM VIỆC                        |
| 1. Cửa sổ làm việc 7 -                               |
| 2. Chức năng thanh thực đơn - 7 -                    |
| V. CÁCH GÕ TIẾNG VIỆT VÀ MỘT SỐ PHÍM CHỨC NĂNG 8 -   |
| 1. Cách gõ dấu tiếng việt8 -                         |
| 2. Một số phím chức năng8 -                          |
| PHÀN II: QUY TRÌNH TẠO RA MỘT VĂN BẢN HOÀN CHỈNH 9 - |
| I. THIẾT LẬP TRANG GIẤY 9 -                          |
| 1. Giới thiệu thiết lập trang soạn thảo9 -           |
| 2. Cách thực hiện9 -                                 |
| II. ĐỊNH DẠNG FONT CHỮ VÀ CĂN CHỈNH DỮ LIỆU 10 -     |
| 1. Định dạng Font chữ 10 -                           |
| 2. Căn chỉnh dữ liệu 11 -                            |

| III.ĐỊNH DẠNG ĐOẠN VĂN 12 -                                 |
|-------------------------------------------------------------|
| 1. Giới thiệu về Paragraph 12 -                             |
| 2. Cách thực hiện lệnh định dạng đoạn văn 12 -              |
| IV.MỘT SỐ PHÍM SỬ DỤNG TRONG VĂN BẢN 13 -                   |
| PHẦN III: PHƯƠNG PHÁP ĐẶT TAB, CHÈN KÝ TỰ, ĐỊNH 14 -        |
| DANG BULLETS AND NUMBERING 14 -                             |
| I. PHƯƠNG PHÁP ĐẶT TAB 14 -                                 |
| 1. Giới thiệu Tab 14 -                                      |
| 3. Cách thiết lập Tab 14 -                                  |
| II. CHÈN KÝ TỰ ĐẶC BIỆT SYMBOL 15 -                         |
| 1. Giới thiệu về Symbol: 15 -                               |
| 2. Cách thực hiện 15 -                                      |
| III. ĐỊNH DẠNG BULLETS AND NUMBERING: 15 -                  |
| 1. Giới thiệu về Bullets and Numbering 15 -                 |
| 2. Cách thực hiện lệnh định dạng Bullets and Numbering 16 - |
| IV. ĐỊNH DẠNG KHUNG VÀ MÀU NỀN 16 -                         |
| V. SAO CHÉP VÀ DI CHUYỀN VĂN BẢN 17 -                       |
| 1. Sao chép văn bản 17 -                                    |
| 2. Di chuyển dữ liệu 17 -                                   |
| <i>3. Dán dữ liệu</i> 17 -                                  |
| PHẦN IV: CHIA CỘT, TẠO CHỮ THỤT CẤP ĐẦU ĐOẠN 18 -           |
| TÌM KIẾN VÀ THAY THẾ DỮ LIỆU 18 -                           |
| I. CHIA CỘT 18 -                                            |
| II. TẠO CHỮ THỤT CẤP ĐẦU ĐOẠN 18 -                          |

| III. TÌM KIÊM VÀ THAY THỂ DỮ LIỆU 19 -                  |
|---------------------------------------------------------|
| 1. Tìm kiếm nhanh trong văn bản 19 -                    |
| 2. Thay thế dữ liệu 20 -                                |
| 3. Truy cập nhanh tới một trang văn bản 20 -            |
| PHẦN V: CHÈN HÌNH ẢNH, CHỮ NGHỆ THUẬT 21 -              |
| CHÈN SỐ TRANG TỰ ĐỘNG 21 -                              |
| I. CHÈN HÌNH ẢNH 21 -                                   |
| 1. Chèn một Clip Art 21 -                               |
| 2. Chèn chữ nghệ thuật Word Art 21 -                    |
| 3. Chèn một File ảnh từ ổ đĩa 21 -                      |
| 4. Định dạng hình ảnh 22 -                              |
| 5. Chèn số trang tự động trong văn bản.                 |
| PHÀN VI:BẢNG BIỀU VÀ MỘT SỐ THAO TÁC VỚI BẢNG BIỀU 24 - |
| I. PHƯƠNG PHÁP TẠO BẢNG BIẾU 24 -                       |
| II. MỘT SỐ THAO TÁC VỚI BẢNG BIỀU 24 -                  |
| 1. Chèn thêm cột, dòng, ô 24 -                          |
| 2. Xóa dòng, cột, ô 25 -                                |
| 3. Trộn ô và tách ố: 25 -                               |
| 4. Một số thao tác với bảng biểu 26 -                   |
| 5. Phương pháp tính toán trong Word 26 -                |
| 6. Phương pháp xắp xếp dữ liệu trong bảng biểu 27 -     |
| PHẦN VII: SỬ DỤNG CÔNG THỨC TOÁN HỌC 28 -               |
| HỘP THOẠI TEXTBOX, VẼ BIỂU ĐỒ 28 -                      |
| I. PHƯỜNG PHÁP TẠO CÔNG THỨC TOÁN HỌC 28 -              |
| II. SỬ DỤNG HỘP THOẠI TEXTBOX 28 -                      |

| 1. Cách chèn Textbox 28 -                                                                                                    |
|----------------------------------------------------------------------------------------------------|
| 2. Định dạng Textbox 28 -                                                                                                    |
| III.VĒ BIĒU ĐÒ 29 -                                                                                                    |
| 1. Cách thức vẽ biểu đồ 29 -                                                                                                    |
| PHÀN VIII: CÁC THAO TÁC NÂNG CAO TRONG VĂN BẢN 30 -                                                                                                    |
| TRỘN THƯ VÀ IN ẤN VĂN BẢN 30 -                                                                                                    |
| I. MAIL MERGE 30 -                                                                                                    |
| 1. Mục đích của trộn thư trong văn bản 30 -                                                                                                    |
| 2. Các bước thực hiện 30 -                                                                                                    |
| II. BẢO VỆ VÀ IN ẤN VĂN BẢN 31 -                                                                                                    |
| 1. Bảo vệ 31 -                                                                                                    |
| 2. In ấn văn bản 31 -                                                                                                    |
| PHÀN XIX: BÀI TẬP THỰC HÀNH                                                                                                    |
| the second second secon |
|                                                                                                    |

### CHƯƠNG TRÌNH ĐÀO TẠO MICROSOFT WORD 2007 PHẦN I: TỔNG QUAN VỀ CHƯƠNG TRÌNH

#### I. GIỚI THIỆU VỀ MICROSOFT WORD2007.

Chương trình soạn thảo Microsoft Word là một phần mền thuộc bộ chương trình Microsoft Office nổi tiềng của hãng Microsoft. Đây là chương trình soạn thảo trực quan, có giao diện đẹp, thân thiện và dễ sử dụng. Với nhiều tính năng mạnh mẽ, Microsoft Word2007 thực sự là một công cụ soạn thảo chuyên nghiệp không thể thiếu trong các ứng dụng văn phòng.

- II. CÁCH KHỞI ĐỘNG, THOÁT CHƯƠNG TRÌNH
- 1. Khởi động chương trình.
- Click chuột vào nút: Start / Program / Microsoft Office / Microsoft Word 2007.
- Click Double trái chuột vào biểu tượng 📰 trên Desktop .
- 2. <u>Thoát chương trình.</u>
- <u>Cách 1:</u> Click chuột Office Button / Close.
- <u>Cách 2:</u> Click chuột vào biểu tượng (close) phía trên và ở góc phải cửa sổ làm việc.
- <u>Cách 3:</u> Sử dụng tổ hợp phím Alt + F4.
- ≻ Lưu ý:

Nếu File văn bản chưa được lưu lên đĩa hoặc có sự thay đổi nhưng chưa được lưu
 lên đĩa, khi thoát sẽ xuất hiện hộp thoại cho phép có lưu lại những thay đổi không.

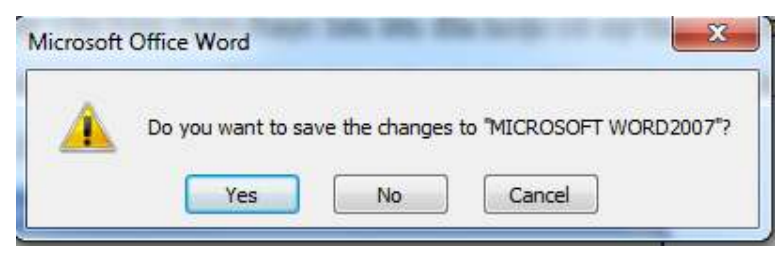

Hình 1.1 Hộp thoại lưu tài liệu

- 5 -

Nếu chọn (Yes) sẽ lưu lại những thay đổi, chọn (No) để thoát, chọn (Cancel)
 để hủy bỏ thao tác.

#### III. CÁC THAO TÁC QUẢN LÝ TÀI LIỆU

- 1. <u>Mở một tài liệu mới.</u>
- <u>Cách 1</u>: Nhấn tổ hợp phím Ctrl + N hoặc Click chuột vào biểu tượng trên thanh công cụ Ribbon.
- <u>Cách 2</u>: Vào Office Button / chọn New / chọn Blank document / chọn Create.
- 2. <u>Mở một tài liệu có sẵn trong ổ đĩa.</u>
- <u>Cách 1</u>: Sử dụng tổ hợp phím Ctrl + O, hoặc Click chuột vào biểu tượng trên thanh Ribbon.
- <u>Cách 2</u>: Vào Office Button / chọn Open
- 3. Lưu một tài liệu.
  - <u>Cách 1</u>: Sử dụng tổ hợp phím Ctrl + S, hoặc Click chuột vào biểu tượng trên thanh Ribbon.
  - <u>Cách 2</u>: Vào Office Button / chọn Save hoặc Save as....

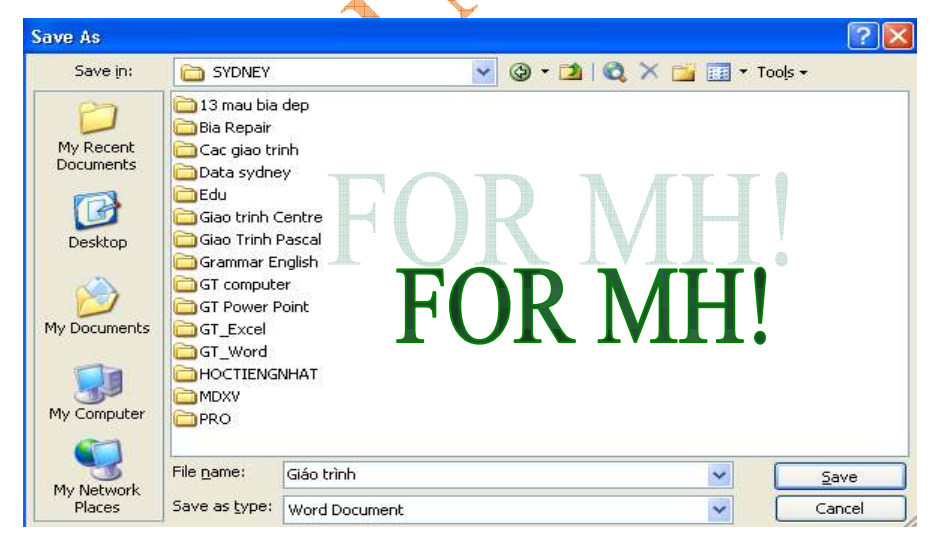

Hình 1.2 Hộp thoại lưu tài liệu

- Save in : Chọn ổ đĩa -> Chọn thư mục lưu giữ văn bản.
- **File name** : Đặt tên cho văn bản lưu.

- Save as type : Kiểu định dạng tài liệu.
- Save : Lưu lại nội dung văn bản.

#### IV. GIỚI THIỆU CỬA SỐ LÀM VIỆC.

1. Cửa số làm việc.

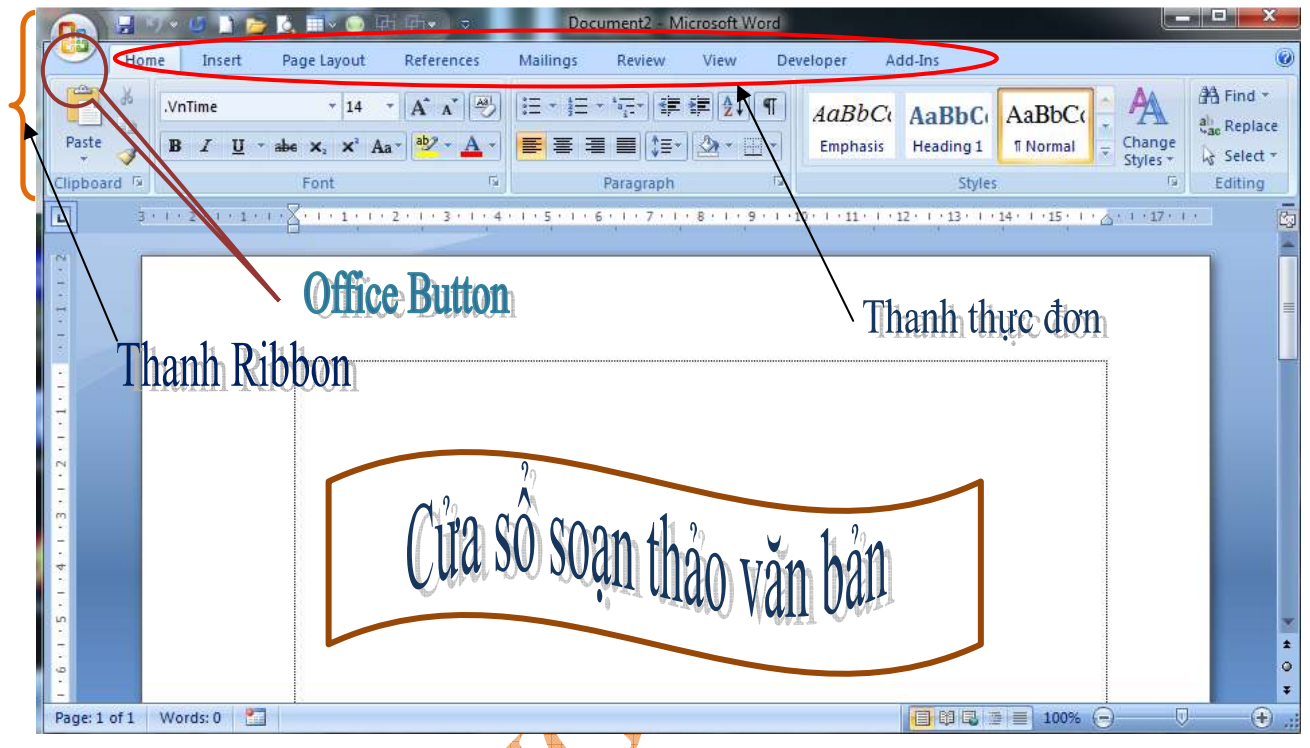

Hình 1.3 Cửa sổ làm việc Microsoft Word 2007

- 2. Chức năng thanh thực đơn :
- **Home**: Gồm các công cụ định dạng trong văn bản như: Font, paragraph, copy, paste, Bullets and numbering.....
- Insert: Cho phép chèn các đối tượng vào trong văn bản như: chèn Picture,
   WordArt, Equation, Symbol, Chart, Table, Header and footer, Page number, ...
- Page Layout: Các thiết lập cài đặt, định dạng cho trang giấy như: Page setup,
   Page Borders, Page Color, Paragraph,.....
- Reference: Các công cụ liên quan định dạng văn bản như : Chèn chú thích,
   đánh mục lục tự động, ...
- Maillings: Thanh công cụ trộn thư.
- Review: Các chức năng kiểm tra lại như ngữ pháp, chính tả...

- View: Làm việc với hiển thị màn hình.
- Developer: Thiết kế và mở rộng.
- Add-ins: Các ứng dụng bổ trợ.
- V. CÁCH GÕ TIẾNG VIỆT VÀ MỘT SỐ PHÍM CHỨC NĂNG.
- 1. Cách gõ dấu tiếng việt.
- Để có thể gõ được tiếng việt có dấu người ta phải sử dụng các phần mềm gõ tiếng việt, phần mềm gõ tiếng việt thông dụng hiện nay đó là: Vietkey hoặc Unikey.

| Bảng chữ cái |    |  |  |  |
|--------------|----|--|--|--|
| ă            | aw |  |  |  |
| â            | aa |  |  |  |
| ê            | ee |  |  |  |
| ư            | uw |  |  |  |
| ô            | 00 |  |  |  |
| 0'           | OW |  |  |  |
| đ            | dd |  |  |  |

Bảng gõ dấu và chữ cái tiếng việt kiểu Telex

| ileng việi kieu Telex |       |     |  |  |  |
|-----------------------|-------|-----|--|--|--|
|                       | Bång  | dấu |  |  |  |
|                       | Huyền | F   |  |  |  |
|                       | Sắc   | S   |  |  |  |
| G Y                   | Hỏi   | R   |  |  |  |
|                       | Ngã   | Х   |  |  |  |
| 7                     | Nặng  | J   |  |  |  |

2. Một số phím chức năng.

| I vị văn hản vào với một lưaảng cách cấ định   |
|------------------------------------------------|
| Lui văn dân văo với một khoảng cách có dịnh.   |
| Viết chữ hoa.                                  |
| Viết chữ hoa.                                  |
| Xóa ký tự phía trước con trỏ.                  |
| Xóa ký tự phía sau con trỏ.                    |
| Di chuyển con trỏ về đầu dòng.                 |
| Di chuyển con trỏ về cuối dòng.                |
| Chuyển con trỏ lên phía trên 1 trang màn hình. |
| Chuyển con trỏ xuống phía dưới 1 trang.        |
|                                                |

### PHÀN II: QUY TRÌNH TẠO RA MỘT VĂN BẢN HOÀN CHỈNH.

#### THIẾT LẬP TRANG GIẤY I.

#### 1. Giới thiệu thiết lập trang soạn thảo.

Trước khi soạn thảo công việc định hướng cho khung văn bản soạn thảo là việc rất quan trọng. Chúng ta phải xác định văn bản ưu tiên theo chiều ngang hay dọc, định dạng kích thước của lề, khổ giấy soạn thảo... Vì vậy ta phải tiến hành cài đặt trang văn bản trước khi soạn thảo.

#### 2. Cách thực hiện.

a. Đinh dang trên thanh công cu:

Trên thanh Ribbon -> chọn thực đơn Page Layout. -

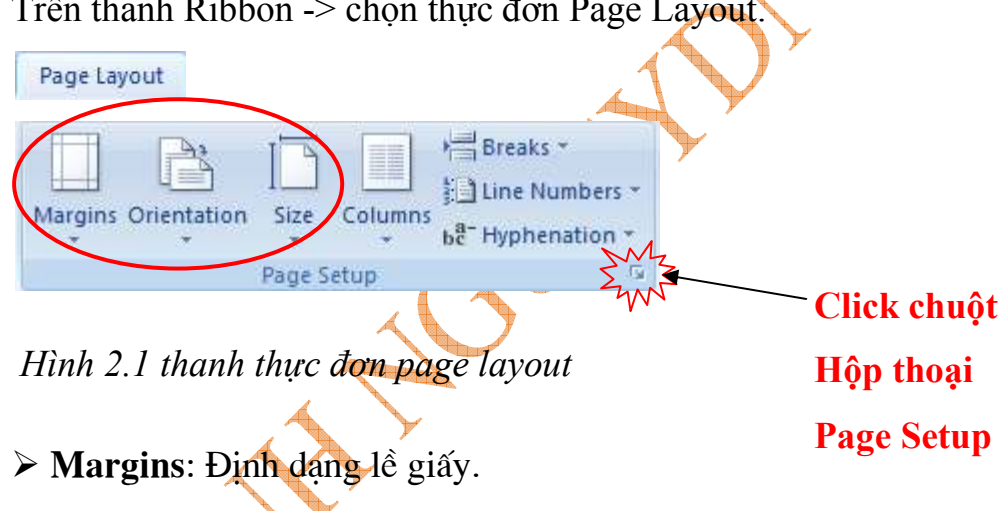

- > Orientation: Chon chiều trang giấy.
- ➢ Size: Chọn khổ giấy.
- b. Đinh dang bằng hộp thoại Page setup.
- Vào Ribbon/ Page Layout / Page setup. Xuất hiện hộp thoại Page setup.

| Margina Paper Lavout                                  |                                                   | 1                                |                        |
|-------------------------------------------------------|---------------------------------------------------|----------------------------------|------------------------|
| Margina<br>Igor Igon<br>Gafter: Dicin<br>Distribution | Bottom     Bottom     Sight:     Gutter position: | 200 (1)<br>1,5cm (1)<br>Laft (1) |                        |
| Borthat Landgrape<br>Poges<br>Multiple poges Itomed   |                                                   |                                  |                        |
| Preview                                               |                                                   |                                  |                        |
| Apply to: Whole document                              |                                                   |                                  |                        |
| Bearing                                               | 0                                                 | Cance                            | Hình 2.2 Hộp thoại Pag |
|                                                       |                                                   |                                  | 1                      |

#### **MARGIN**

*Top* : Đặt lề trên.

Bottom : Đặt lề dưới.

Left : Đặt lề trái.

Right : Đặt lề Phải.

tup

Page size : Cho khổ giấy (A4).

#### **Orientation**.

- Portrait : Đặt giấy dọc.

- Landscape : Đặt giấy ngang.

ĐỊNH DẠNG FONT CHỮ VÀ CĂN CHỈNH DỮ LIỆU. II.

#### 1. Định dạng Font chữ.

Bôi đen vùng văn bản cần định dạng. Chọn Home / Font hoặc ấn tổ hợp phím \_ Ctrl + D. Hộp thoại Font xuất hiện:

| Eart:                                                                |                     | Port                   | tyje:              | 3m;                   |
|----------------------------------------------------------------------|---------------------|------------------------|--------------------|-----------------------|
| Tekton Pro Ext<br>Tempus Sene TTC<br>THTSOPTSC L28M<br>THTSOPTSC 28M |                     | * Regu<br>Dalo<br>Bold | lar -              | 9 4<br>50<br>11<br>12 |
| Part plan:<br>Autometic                                              | Underline of (none) | tyle:                  | Urslarites<br>/kot | orlatic 📑             |
| E Strigetmough                                                       | Shadog              |                        | E Sgal             | CARDINI CONTRACTOR    |
| Double strikethrough                                                 | Quite               |                        | E Al car           | 6                     |
| Sugerscript                                                          | C Crisona           |                        | Hickory            | 5                     |
| Subscript:                                                           | Engrave             |                        |                    |                       |
| Prenview                                                             |                     |                        |                    |                       |
| T                                                                    | imes Nev            | v Rom                  | an                 | -                     |
| There is a Transformer Front 1                                       | This Front will be  | uneri an i             | oth printe         | r and accept.         |

Hình 2.3 Hộp thoại định dạng Font

- Font: Định dạng căn bản về Font chữ.
- Font Style: Lựa chọn kiểu chữ: chữ đậm (Bold), chữ nghiêng (Italic), chữ vừa đậm và nghiêng (Bole Italic).
- Size: Chọn kích cỡ chữ. Sau khi chọn xong nhấn (OK) để xác nhận lựa chọn, (Default) để mặc định, (Cancel) để hủy bỏ thao tác.
- **Font Color**: Chọn màu của chữ.
- <u>Nhấn chọn định dạng Font chữ trên thẻ Home.</u>

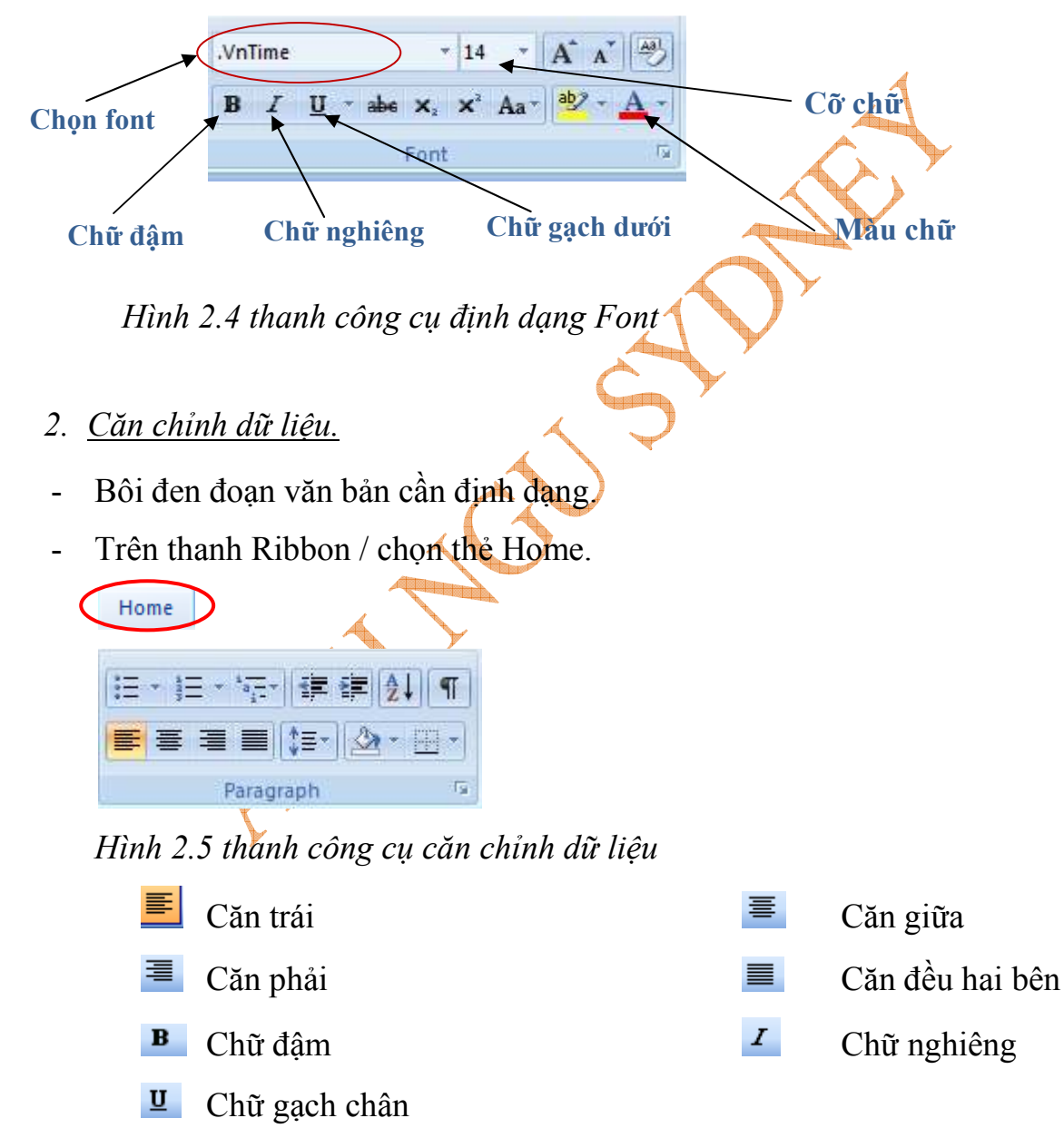

#### III. ĐỊNH DẠNG ĐOẠN VĂN.

- 1. Giới thiệu về Paragraph.
- Điều chỉnh khoảng cách giữa các đoạn, các dòng trên văn bản.
- 2. Cách thực hiện lệnh định dạng đoạn văn.
- Bôi đen đoạn văn bản cần định dạng. Vào Home -> Chọn Paragraph -> xuất hiện hộp thoại Paragraph.

| Home                                                                                                    |                                                                                                    |                                                                                                    |         |            | 4           |          |
|----------------------------------------------------------------------------------------------------|----------------------------------------------------------------------------------------------------|----------------------------------------------------------------------------------------------------|---------|------------|-------------|----------|
| I = + I = + I = I | ∰ ∰ (⊉↓) (*<br>‡≣) (22 - ∰<br>aph                                                                                                    |                                                                                                    | n 🔺     | A B        |             |          |
| Indents and Spacing Line and<br>General<br>Alignment: Left<br>Qutline level: Body Text                                                                                                    | Page Breaks                                                                                                    |                                                                                                    | 2       | Y          |             |          |
| Indentation<br>Left: 1,38 cm 🜩<br>Right: 0 cm 🜩<br>Mirror indents                                                                                                    | Special:<br>(none)                                                                                                    | В <u>у:</u>                                                                                                    |         |            |             |          |
| Spacing<br>Before:<br>After:<br>0 pt 👘                                                                                                    | Line spacing:                                                                                                    | At:                                                                                                    |         |            |             |          |
| Preview                                                                                                    | aragraphs of the same s                                                                                                    | tyle                                                                                                    |         |            |             |          |
| Forsering of Previous Parcengel Freeman<br>Freeman Program.<br>Basedo Tecc Sample Tec Sample Te<br>Basedo Tecc Sample Tec Sample Te<br>Basedo Tecc Sample Tec Sample Te<br>Following Forsering Parlimeting Forsering Parlies<br>Following Forsering Parlies Parlies                                                                                                    | nt Samgle Teot Samgle Teot Samgle Teot Sa<br>Gangle Teot Samgle Teot Samgle Teot Sa<br>t Samgle Teot Samgle Teot Samgle Teot Sa<br>t Samgle Teot Samgle Teot Sa | mgle Text<br>mgle Text<br>mgle Text<br>mgle Text<br>7 standing<br>1 standing<br>1 standing<br>1 standing<br>1 standing<br>1 standing |         |            |             |          |
|                                                                                                    | ОК                                                                                                    | Cancel                                                                                                    | Hình 2. | 6 Hộp thoạ | i định dạng | đoạn văn |

- Trong mục Spacing bao gồm:
- > Before: Khoảng cách giữa đoạn định dạng với đoạn trên nó.
- > After: Khoảng cách giữa đoạn định dạng với đoạn sau nó.
- ► Line Spacing: Khoảng cách giãn giữa các dòng.
- Trong muc Indentation:
- ► Left: Điều chỉnh khoảng cách của lề trái đến văn bản.
- ▶ **Right**: Điều chỉnh khoảng cách của lề phải đến văn bản.
- > Special:

+ *First line*: Thụt chữ cái dòng đầu đoạn văn một khoảng trong (By).

+ *Hanging*: giữ nguyên dòng đầu, áp dụng cho toàn đoạn văn sau nó thụt một khoảng (By).

- Alignment: Định dạng vị trí con trỏ trong văn bản.
- Outline Level: Vị trí, cấp của đường được chọn.
- IV. MỘT SỐ PHÍM SỬ DỤNG TRONG VĂN BẢN.

| Ctrl + O                | Mở văn bản có sẵn                           |
|-------------------------|---------------------------------------------|
| Ctrl + F4               | Đóng tài liệu đang mở 🔫                     |
| Ctrl + N                | Tạo mới văn bản                             |
| Ctrl + S                | Lưu một văn bản.                            |
| <b>Alt</b> + <b>F</b> 4 | Thoát khỏi chương trình.                    |
| Ctrl + D                | Mở hộp thoại định dạng Font chữ.            |
| Ctrl + B                | Chữ đậm.                                    |
| Ctrl + I                | In nghiêng                                  |
| Ctrl + U                | Gạch chân dưới chân các ký tự.              |
| Ctrl + L                | Căn lề trái.                                |
| Ctrl + E                | Căn giữa.                                   |
| Ctrl + R                | Căn phải.                                   |
| Ctrl + J                | Căn đều hai bên.                            |
| Ctrl + Shift + "="      | Tạo chỉ số trên.                            |
| Ctrl + "= "             | Tạo chỉ số dưới.                            |
| Ctrl + 1                | Điều chỉnh khoảng cách giữa các dòng là     |
|                         | một ( Single).                              |
| Ctrl + 2                | Điều chỉnh khoảng cách giữa các dòng        |
|                         | là hai ( Double ).                          |
| Ctrl + 5                | Điều chỉnh khoảng cách giữa các dòng là 1.5 |
| Ctrl + Z                | Hủy bỏ thao tác vừa chọn.                   |
| Ctrl + Y (F4)           | Gọi lại thao tác vừa thực hiện.             |
|                         |                                             |

### PHẦN III: PHƯƠNG PHÁP ĐẶT TAB, CHÈN KÝ TỰ, ĐỊNH DẠNG BULLETS AND NUMBERING

#### I. PHƯƠNG PHÁP ĐẶT TAB.

- 1. <u>Giới thiệu Tab.</u>
- Dấu tab là một ký tự đặc biệt được đặt lên thanh kích thước cho phép căn lề trái, lề phải một đoạn văn bản hoặc tạo các dòng kẻ gồm các ký hiệu dấu chấm(.), hay gọi là định vị bước nhảy của con trỏ trên dòng văn bản.
- 2. Cách tạo cộng cụ tab.
- Đối với phiên bản Office Word 2003 ta chỉ cần lựa chọn Format/ chọn Tab.
   Bây giờ mình sẽ hướng dẫn các bạn lấy công cụ Tab đối với phiên bản Office
   Word 2007.

+ Chọn Office Button/ chọn Word Oftions/ chọn thể Customize. Trong mục Choose commands from/ chọn All command/ chọn Tabs.../ chọn Add / OK. Giờ thì công cụ Tab đã xuất hiện trên thanh Ribbon.

Hình 3.1 công cụ định dạng Tab

🚽 🤊 🗸 🗋 🐸 💆 🗏 🌔 🚛 🎰

-Công cụ định dạng Tab

- 3. Cách thiết lập Tab.
- Đặt con trỏ vào vị trí cần đặt Tab. Trên thanh Ribbon / chọn (Tab). Hộp thoại Format Tab:

| Tabs               |                                  |
|--------------------|----------------------------------|
| Tab stop position: | Default tab stops:               |
| 8cm                | 1.27 cm 🗢                        |
|                    | Tab stops to be cleared:         |
| Alignment          |                                  |
| ⊙ <u>L</u> eft     | <u>○ C</u> enter <u>○ R</u> ight |
| O <u>D</u> ecimal  | O <u>B</u> ar                    |
| Leader             |                                  |
| 💿 <u>1</u> None    | ○2 ○3                            |
| <u> </u>           |                                  |
| <u>S</u> et        | Clear All                        |
|                    | OK Cancel                        |

Hình 3.2 hộp thoại định dạng Tab

- <u>*Tại mục Tab Stop Position</u>: Nhập điểm dừng của Tab.*</u>
- <u>Tại mục Alignment chọn</u>:
- ▶ Left: Căn thẳng theo mép trái.
- ▶ Center: Căn thẳng từ giữa ra hai bên.
- ▶ **Right**: Căn thẳng theo mép phải.
  - <u>Tại mục Leader</u>:
  - + None: Đường dẫn trắng.
  - + .....: Tab có đường nét chấm đính kèm.
  - + -----: Tab có đường nét gạch đính kèm.
  - + Tab có đường nét liền đính kèm.
  - Tại mục Set: Định vị bước nhảy của con trỏ.
  - Tại mục Clear: Bỏ từng vị trí Tab đã thiết đặt.
  - Tại mục Clear all: xóa toàn bộ các vị trí Tab hoặc tổ hợp phím: Ctrl + Q.
- II. CHÈN KÝ TỰ ĐẶC BIỆT SYMBOL

#### 1. Giới thiệu về Symbol:

+ Dùng để chèn các ký tự không có trên bàn phím.

+ Vi du: Trong văn bản soạn thảo, trên bàn phím không thể gõ các ký tự hay biểu tượng như:  $\beta$ ,  $\alpha$ ,  $\square$  ...hay các ký hiệu toán học.

### 2. <u>Cách thực hiện.</u>

- Nháy chuột vào vị trí cần chèn.
- Chọn Insert -> Symbol -> Chọn biểu tượng cần chèn -> chọn Insert -> Close.
- III. ĐỊNH DẠNG BULLETS AND NUMBERING:

#### 1. Giới thiệu về Bullets and Numbering.

- Tạo ra các số thứ tự, ký hiệu tự động ở đầu mỗi đoạn văn bản.

- 2. Cách thực hiện lệnh định dạng Bullets and Numbering.
- Bôi đen vùng văn bản cần tạo. Trên thanh Ribbon/ chọn thẻ Home -> chọn kiểu số hoặc ký tự sử dụng.

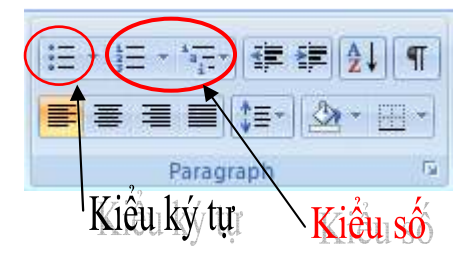

Hình 3.3 công cụ định dạng Bullets and numbering

- IV. ĐỊNH DẠNG KHUNG VÀ MÀU NỀN.
  - Chọn phần văn bản cần tạo khung, tô màu nền.
  - Trên thanh Ribbon / chọn thẻ Page Layout / chọn Page Borders .

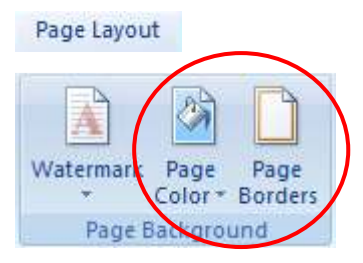

Hình 3.4 công cụ tạo khung và màu nền

→ hộp thoại Borders and Shading xuất hiện:

| orders | Eage Bornler | Shedrig               |                                                                      |
|--------|--------------|-----------------------|----------------------------------------------------------------------|
| ettra  | tjore        | Style:                | Preview<br>Click on diagram below or use<br>buttoms to apply borders |
|        | Bog          |                       |                                                                      |
|        | Shądow       | <br>Çokarı            |                                                                      |
|        | 940          | Autoreatic 💌<br>Width |                                                                      |
|        | Ogeloen      | %pt ¥                 | Apply to<br>Paragraph                                                |
|        |              |                       | Continue                                                             |

Hình 3.5 hộp thoại Borders and Shading

- a. Tại nhãn Border tạo khung cho đoạn văn bản
- Setting: Chọn mẫu đường kẻ.

- **Style**: Chọn kiểu đường kẻ.
- Color: Màu đường kẻ.
- **Preview**: Quan sát từng đường kẻ và sử lý từng đường kẻ.
- Apply to: Các xác nhận cho đoạn văn bản.
  - **b.** <u>*Nhãn Page Border*</u>: Tạo khung cho cả trang.
  - **c.** <u>*Nhãn Shading*</u>: Chọn màu nền.
- V. SAO CHÉP VÀ DI CHUYÊN VĂN BẢN.
- 1. Sao chép văn bản.
- Bôi đen vùng văn bản cần sao chép. Ấn tổ hợp phím Ctrl + Choặc vào thẻ

Home -> Chọn

- 2. <u>Di chuyển dữ liệu.</u>
- Bôi đen vùng văn bản cần di chuyển. Ấn tổ hợp phím Ctrl + X hoặc vào thẻ
   Home -> Chọn du Cut
- 3. <u>Dán dữ liệu.</u>
- Nháy chuột vào vị trí cần dấn. Ấn tổ hợp phím Ctrl + V hoặc vào thẻ Home ->

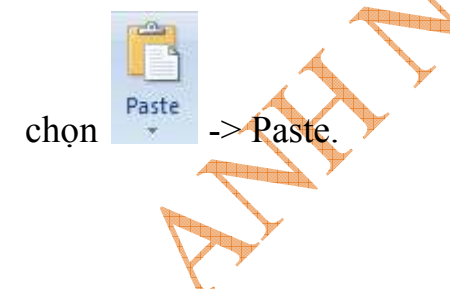

### PHẦN IV: CHIA CỘT, TẠO CHỮ THỤT CẤP ĐẦU ĐOẠN TÌM KIẾN VÀ THAY THẾ DỮ LIỆU

- I. CHIA CỘT.
- Trên thanh Ribbon / chọn thẻ Page Layout / chọn Columns:

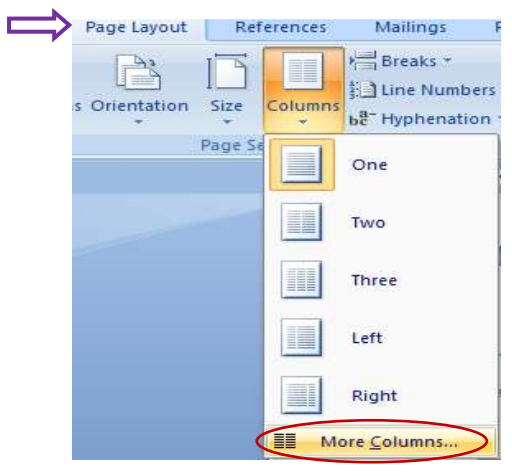

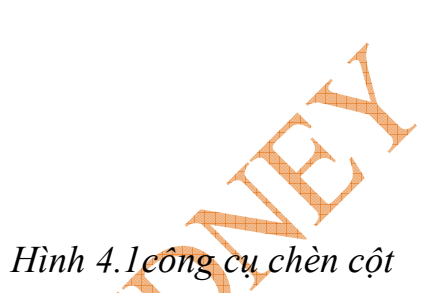

 Chọn số cột cần chèn, nếu số cột cần chèn lớn hơn thì chọn trong mục More Columns. Hộp thoại Columns xuất hiện:

| Presets  |                                                             | · · · · · · · · · · · · · · · · · · · | ( <u> </u> | 22        |
|----------|-------------------------------------------------------------|---------------------------------------|------------|-----------|
|          |                                                             |                                       |            |           |
| One      | Two                                                         | Three                                 | Left       | Right     |
| Col #: V | Vidth: Sy<br>17 cm - Vidth<br>- Vidth<br>- Vidth<br>- Vidth |                                       |            |           |
| encore l | Whole document                                              | -                                     | Ctart      | new colum |

Hình 4.2 hộp thoại chèn cột

- Trong ô Number of Columns: gõ số cột cần chia.
- Muốn có đường kẻ ở giữa cột ta đánh dấu vào Line between.
- Chọn **OK**.
- II. TẠO CHỮ THỤT CẤP ĐẦU ĐOẠN.
- 1. Lấy công cụ Drop Cap.

- + Chọn Office Button / chọn Word Oftions / chọn thẻ Customize. Trong mục Choose commands from / chọn All command / chọn Drop Cap.../ chọn Add / OK.
- 2. <u>Sử dụng công cụ Drop Cap</u>.
- <u>Cách 1</u>: bôi đen chữ cần làm to đầu đoạn. Trên thanh Ribbon / Chọn Drop cap.

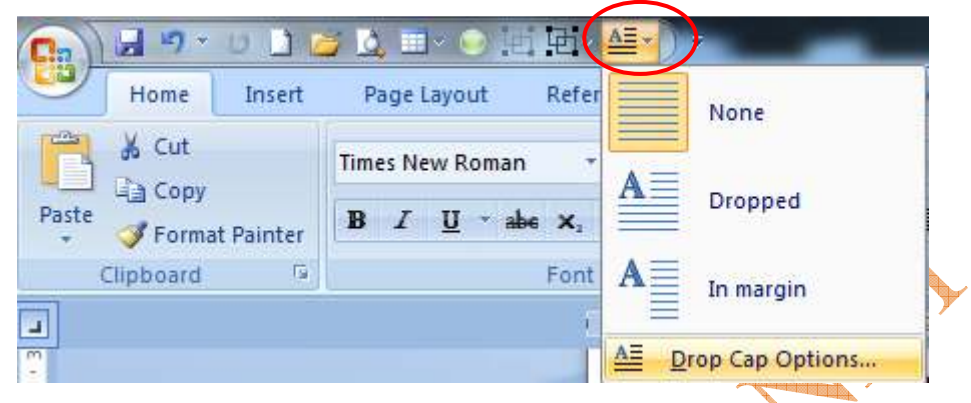

Hình 4.3 công cụ tạo chữ Drop Cap.

- <u>Cách 2</u>: Trên thanh Ribbon / chọn thẻ Insert / Chọn Drop Cap.
- + Chọn kiểu khác trong mục Drop Cap Options. Hộp thoại Drop Cap xuất hiện:

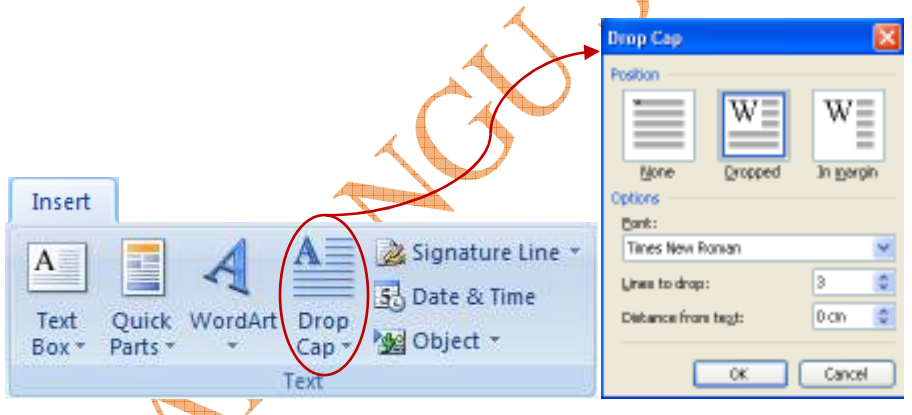

Hình 4.4 hộp thoại định dạng Drop Cap.

- Font: Chọn Font chữ.
- Lines to Drop: Điều chỉnh số dòng đổ xuống.
- **Distance from Tex**: Khoảng cách từ chữ Drop Cap đến đầu đoạn văn.

#### III. TÌM KIẾM VÀ THAY THẾ DỮ LIỆU.

- 1. <u>Tìm kiếm nhanh trong văn bản.</u>
- Trên thanh Ribbon / chọn thẻ Home -> chọn A Find Y hoặc sử dụng tổ hợp phím Ctrl + F.

- Trong mục **Find What**: gõ từ cần tìm -> chọn Find Next.
- 2. <u>Thay thế dữ liệu.</u>

3.

Trên thanh Ribbon / chọn thẻ Home -> Chọn hoặc sử dụng tổ hợp phím Ctrl + H.

| Find and Replace                                                                                       |
|----------------------------------------------------------------------------------------------------|
| Find Replace Go To                                                                                     |
| Find what: Hoa                                                                                         |
|                                                                                                    |
| Replace with: Luc Binh                                                                                 |
| More >> Replace Replace All Find Next Cancel                                                           |
| Trong mục : +Find What: Gõ từ cần tìm                                                                  |
| + <b>Replace With</b> : Gõ từ cần thay thế                                                             |
| + <b>Replace</b> : Thay thế từng từ.                                                                   |
| + <b>Benlace All</b> : They thể toàn bộ                                                                |
| + Replace All. Thay the toan bộ.                                                                       |
| Truy cập nhanh tới một trang văn bản.                                                                  |
| Trên thanh Ribbon / chọn thẻ Home -> Chọn:                                                             |
| A Find<br>A Find<br>A Find<br>Go To<br>Folkling<br>Hoăc sử dung tổ hợp phím Ctrl + G.                  |
| Find and Replace                                                                                       |
|                                                                                                    |
| Go to what: Enter page number:                                                                         |
| Page 25                                                                                                |
| Line Enter + and – to move relative to the current location. Example: +4 will move forward four items. |
| Previous Go To Close                                                                                   |

 Trong mục Enter page Number: Nhập số trang cần di chuyển tới -> sau đó chọn Next.

xuất biện hộp thoại:

### PHẦN V: CHÈN HÌNH ẢNH, CHỮ NGHỆ THUẬT CHÈN SỐ TRANG TỰ ĐỘNG

- I. CHÈN HÌNH ẢNH.
- 1. <u>Chèn một Clip Art.</u>
- Trên thanh Ribbon / Chọn thẻ Insert -> chọn Clip Art. Hộp thoại Clip Art xuất hiện bên phải cửa sổ làm việc.
- Trong mục Search for -> chọn Go -> Chọn hình ảnh cần chèn.
- 2. Chèn chữ nghệ thuật Word Art.
- Trên thanh Ribbon / chọn thẻ Insert -> chọn

| VordArt Ga    | illery.    |          |         |          | ×    | Î. | Edit WordArt Test                     |
|---------------|------------|----------|---------|----------|------|----|---------------------------------------|
| ielect a Word | Wet style: |          |         |          |      |    | Fonti See<br>Ty Trans Nerven 28 19 26 |
| Wood&ark      | WordArt    | stordar, | Worthf  | WordArl  | 1 w  |    | Testi                                 |
| Thread        | WordArt    | WordArt  | Ward271 | Wordfirt |      |    | Microsoft Word 2007                   |
| Wordart       | WordArt    | WordAn   | WordArt | WordArt  | W    | 4  |                                       |
| WordArt       | Worlden    | Wordlart | 1       | Wattin   | 1 .  |    |                                       |
| WkodAst       | Batte      | (Income  | THE     | Wathri   | 1 10 |    |                                       |
|               | -          |          | -       |          | -    |    | OK Careal                             |

Hình 5.1 hộp thoại chèn chữ nghệ thuật WordArt

Chọn kiểu mẫu chữ -> Nhập nội dung chữ cần chèn trong mục Edit Word Art Text -> Chọn OK.

- Định dạng Word Art: Click phải chuột chọn Format Word Art.

♦ Colors and lines: Chọn màu nền cho chữ.

♦ Layout: Chọn định dạng hiển thị cho Word Art.

- 3. <u>Chèn một File ảnh từ ổ đĩa.</u>
- Trên thanh Ribbon / chọn thẻ Insert / chọn Picture

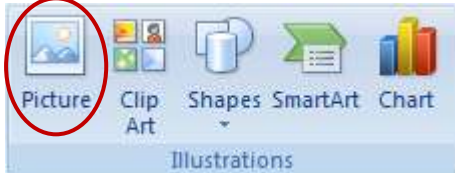

Xuất hiện hộp thoại Insert Picture.

| sert Picture         | a d                   |              |   |                         |           | ? 🔀             |
|----------------------|-----------------------|--------------|---|-------------------------|-----------|-----------------|
| Look jn:             | C PICTURE             | s            | ~ | 🕲 - 🔰 I 💐 🗡 📬           | 🔢 🕶 Tools | •               |
| 87                   | pictures_D            | ien Vien     |   | 🚞 pictures_Nguoi dep    |           | Cidiec 🗀 Vidiec |
|                      | pictures_D            | ong vat      |   | 🚞 pictures_Nha          |           |                 |
| My Recent            | Dictures_F            | antasy       |   | 🚞 pictures_Phao hoa     |           | 🚞 WallP         |
| Documents            | Pictures_G            | ame          |   | 🚞 pictures_Phong Lan    |           | 💼 4a16t         |
| 100                  | Dictures_H            | an quoc      |   | 🛅 pictures_Phongcanh    |           | 21              |
|                      | ictures_hi            | en muoi      |   | 🚞 pictures_The thao     |           | <b>2354</b> t   |
| Desktop              | Dictures_H            | oa           |   | pictures_thuong hang    |           | 💼 anh           |
| 1                    | pictures_K            | hung anh     |   | 🚞 pictures_Tran trau    |           | 💼 anh 1         |
|                      | pictures_Lu           | uu diep phi  |   | 🛅 pictures_Trang 💿 anh2 |           |                 |
|                      | 🚞 pictures_lu         | yen          |   | 🚞 pictures_Tranh ve     |           | 😒 windc         |
| ly Documents         | 🚞 pictures_lu         | yen p1       |   | 🚞 pictures_vo           |           | 💼 Winda         |
|                      | Dictures_M            | ay           |   | 🚞 pictures_Vuon nhat    |           |                 |
|                      | pictures_m            | o            |   | 🚞 pictures_Winxp        |           |                 |
| 39                   | Dictures_M            | ony          |   | 🚞 pictures_Xom tro      |           |                 |
| My Computer          | Dictures_nen tinh yeu |              |   | C picyures_MONEY        |           |                 |
| <b>6</b>             | 3                     |              |   |                         |           | >               |
|                      | File <u>n</u> ame:    |              |   |                         | ~         | Insert +        |
| My Network<br>Places | Files of type:        | All Dictures |   |                         |           | Cancel          |
| Hacos                | Luce of Zibor         | All Pictures |   |                         |           | Cancer          |

Hình 5.2 cửa sổ chèn file ảnh từ ổ đĩa

- Look in: Chọn nơi chứa hình ảnh.
- File name: Tên File ảnh cần chèn.
- File of Type: Kiểu định dạng File ảnh.
- Insert: Chèn đối tượng tranh vào văn bản,
- 4. <u>Định dạng hình ảnh.</u>
- Nhấp chuột phải vào bức tranh chọn Format picture -> hộp thoại Format picture xuất hiện:

6 02

| Fill<br>Line Color                                                        | Line Style                                                                                                    |
|---------------------------------------------------------------------------|----------------------------------------------------------------------------------------------------|
| Line Style<br>Shadow<br>3-D Format<br>3-D Rotation<br>Picture<br>Text Box | Compound type:   Dash type:   Cgp type:   Join type:   Join type:   Begin type:   End type:   Begin size:   End size: |
|                                                                           | Close                                                                                                    |

Hình 5.3 hộp thoại Format picture

- Fill: Định dạng màu nền cho picture
- Line Color: Định dạng màu cho đường viền.
- Line Style: Chọn kiểu đường viền.
- Shadow: Định dạng độ bóng.
- **3D\_Format**: Định dạng 3D.
- **3D\_Rotation**: Chọn góc quay cho Picture
- Picture: Định dạng cho picture.
- Text Box: Định dạng hộp thoại text box.
- 5. Chèn số trang tự động trong văn bản.
- Trên thanh Ribbon / Chọn thẻ Insert / chọn Page Number.

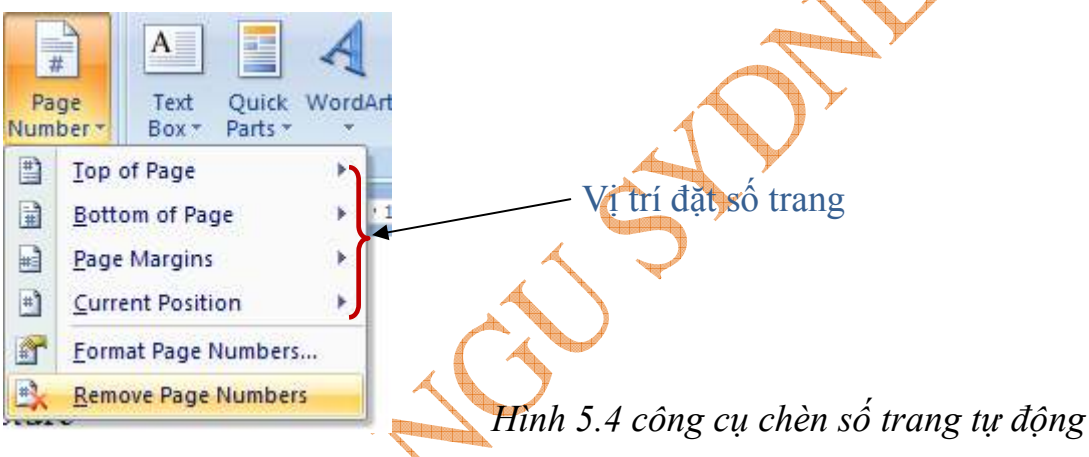

### ➔ Chọn vị trí đặt số trang.

 Đinh dạng kiểu số trang trong mục Format Page Number -> Cửa số Page number Format xuất hiện:

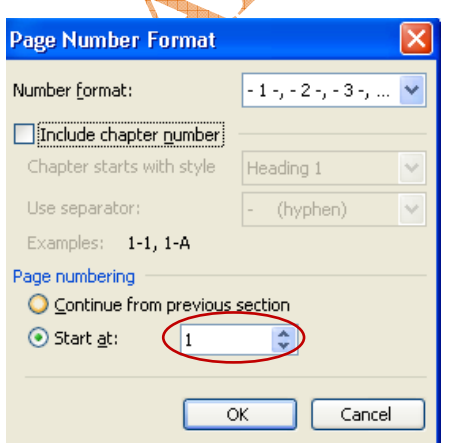

Hình 5.5 hộp thoại Page number Format

- + Number Format: Định dạng kiểu số trang.
- + Start at: Số của trang đầu tiên.

### PHÀN VI:BẢNG BIỂU VÀ MỘT SỐ THAO TÁC VỚI BẢNG BIỂU

- I. PHƯƠNG PHÁP TẠO BẢNG BIỀU.
  - Nhấp chuột vào vị trí cần đặt bảng biểu.

- Trên thanh Ribbon / chọn thẻ Insert / chọn Table -> Hộp thoại: Insert Table xuất hiện.

| Insert Table                                                                  | < |      |
|-------------------------------------------------------------------------------|---|------|
| Table size       Number of columns:       Number of cows:                     |   | tạo. |
| AutoFit behavior  Fixed column width:  AutoFit to contents  AutoFit to window |   |      |
| Table style: Table Grid <u>A</u> utoFormat                                    |   |      |
| Remember dimensions for new tables     OK     Cancel                          |   |      |

- Number of Columns: Nhập số cột cần
- Number of Rows: Nhập số dòng cần tạo.
- Chọn **OK**

Hình 6.1 hộp thoại chèn bảng biểu

- II. MỘT SỐ THAO TÁC VỚI BẢNG BIỀU.
- 1. <u>Chèn thêm cột, dòng, ô.</u>
- Chèn cột: Đặt con trỏ vào vị trí cột cần chèn. Click phải chuột chọn -> Insert
   ">"
  - "▶"= Columns to the Left: Chèn một cột trắng về phía bên trái vị trí con trỏ.
  - "▶"=Columns tơ the Right: Chèn một cột trắng về phía bên phải vị trí con trỏ.
- Chèn dòng: Đặt con trỏ vào vị trí dòng cần chèn. Click phải chuột chọn -> Insert "≻"
  - "▶"=Rows Above: Chèn dòng trắng về phía trên dòng đặt con trỏ.
  - "▶"= Row Below: Chèn dòng trắng về phía dưới dòng đặt con trỏ.
- Chèn ô: Nhấp phải chuột vào bảng. Chọn Insert ->Insert Cell xuất hiện hộp thoại.

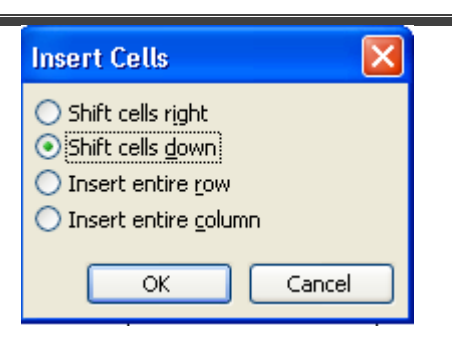

Hình 6.2 hộp thoại chèn ô

- ♦ Shift cell Right: Chèn một ô về phía phải vị trí con trỏ.
- Shift cell Down: Chèn thêm một ô về phía dưới vị trí con trỏ.
- ✤ Insert entire row: Chèn thêm một dòng về phía trên vị trí con trỏ.
- ♦ Insert entire Column: Chèn thêm một cột về phía trái vị trí con trỏ.
- ♦ OK.
- 2. <u>Xóa dòng, cột, ô.</u>
- Nháy phải chuột vào vị trí cần xóa. Chọn Delete Cell: Xuất hiện hộp thoại:

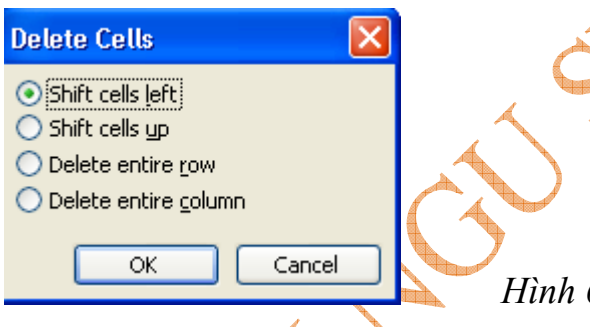

Hình 6.3 hộp thoại xóa ô

- ► Shift cells Left: Xóa một ô và dịch chuyển các ô bên phải sang ô vừa xóa.
- ► Shift cell up: Xóa một ô và dịch chuyển các ô phía dưới lên ô vừa xóa.
- > Delete entire Row: Xóa dòng lựa chọn.
- ► Delete entire Column: Xóa cột lựa chọn.
- 3. <u>Trộn ô và tách ô:</u>
- Trộn ô: Bôi đen các ô cần gộp. Click phải chuột chọn Merge cell.

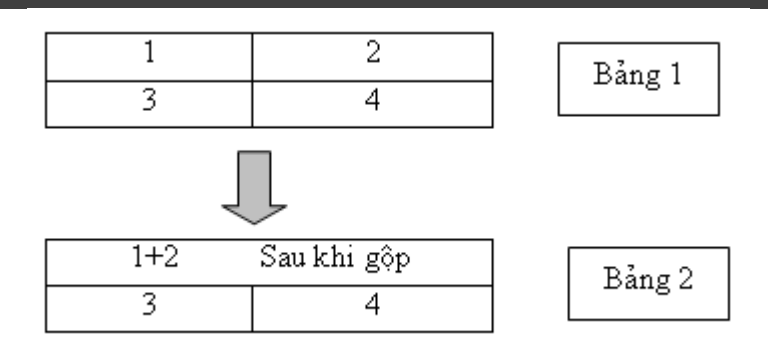

- Tách ô: Chọn ô cần tách. Click phải chuột chọn Split Cell hoặc Vào Table
   Tools-> Layout -> Chọn Split Cell. Xuất hiện hộp thoại :
  - ♦ Number of Columns: Nhập số cột muốn tách ra.
  - ♦ Number of Rows: Gõ số dòng cần tạo.
  - ♦ OK.
- <u>*Chú ý*</u>: Nếu tách bảng vào Table Tools -> Layout -> chọn Split Table.
- 4. Một số thao tác với bảng biểu.

| Tab                   | Đưa con trở đến ô tiếp                         |
|-----------------------|------------------------------------------------|
| Shift + Tab           | Đựa con trở trở về ô trước đó                  |
| Alt + Home 🛛 🔫        | Đưa con trỏ về ô đầu của dòng hiện tại         |
| Alt + End             | Đưa con trỏ trở về ô cuối của dòng hiện tại    |
| Alt + Page Up         | Đưa con trỏ trở về ô đầu tiên của cột hiện tại |
| Alt + Page Down       | Đưa con trỏ trở về ô cuối của cột hiện tại     |
| */ Tab là phím có hai | chức năng:                                     |

- +) Đưa con trỏ đến ô tiếp
- +) Tạo thêm dòng với điều kiện con trỏ phải đặt ở ô cuối cùng và nằm ở góc phải của bảng biểu.
- 5. <u>Phương pháp tính toán trong Word.</u>
  - Nháy chuột vào vị trí cần hiển thị kết quả
  - Vào Table Tools → chọn Layout -> chọn Formula:

- ✓ **Formula**: Gõ lệnh thực hiện tính toán.
- ✓ Number Format: Định dạng kiểu kết quả hiển thị.
- ✓ **Paste Function**: Lựa chọn hàm.

Một số lệnh cơ bản:

- SUM(LEFT): Tính tổng các trị số bên trái con trỏ.
- SUM(RIGHT): Tính tổng các trị số bên phải con trỏ.
- SUM(ABOVE): Tính tổng các trị số bên trên con trỏ.
- SUM(BELOW): Tính tổng các trị số bên dưới con trỏ.

\*/ Chú ý : Khi sử dụng các lệnh cơ bản như trên thì các trị số tính toán phải liên tiếp nhau, không được phép ngất quâng.

#### 6. Phương pháp xắp xếp dữ liệu trong bảng biểu.

- Bôi đen bảng cần sắp xếp
- Vào Table Tools  $\rightarrow$  chọn Layout  $\rightarrow$  chọn Sort xuất hiện hộp thoại:
  - ✓ Sort By: Chọn cột cần sắp xếp
  - Type: Kiểu dữ liệu cần sắp xếp (tự động chọn phù hợp với nội dung)

Text (kiểu văn bản), Number (kiểu số), Date (kiểu ngày)

- ✓ Ascending: Sắp xếp theo chiều tăng dần.
- ✓ Descending: Sắp xếp theo chiều giảm dần.
- ✓ Chọn tiếp các cột khoá phụ tuỳ theo yêu cầu, lặp lại các bước đối với Then By.
- ✓ OK.

### PHẦN VII: SỬ DỤNG CÔNG THỨC TOÁN HỌC HỘP THOẠI TEXTBOX, VẼ BIỀU ĐỒ

#### I. PHƯƠNG PHÁP TẠO CÔNG THỨC TOÁN HỌC.

- Trên thanh Ribbon / chọn thẻ Insert  $\rightarrow$  chọn Equation.

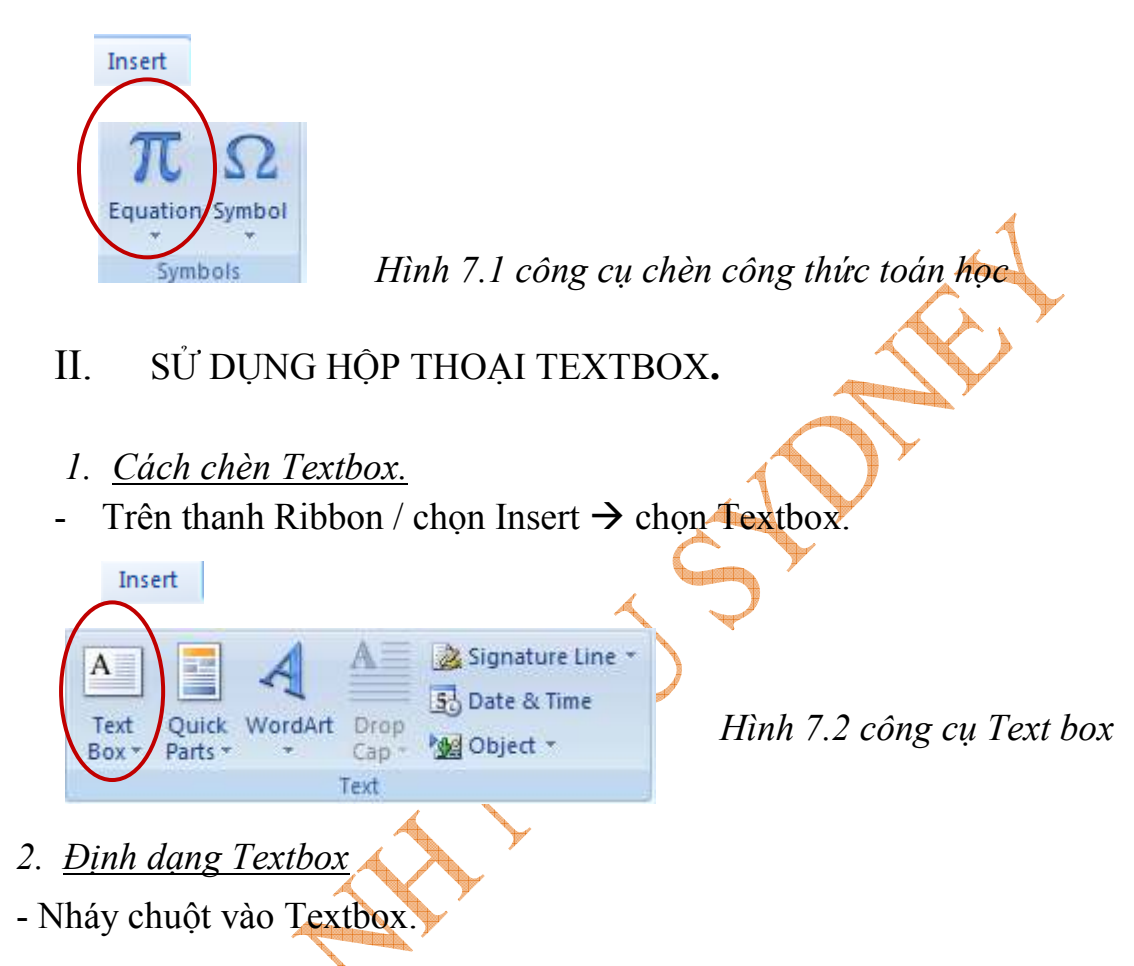

- Vào Format - chọn Textbox, hoặc Click phải chuột chọn Format Textbox xuất hiện hộp thoại:

+) Trong the Colors and Lines:

- a. Fill Color: Chọn màu phù hợp (Nếu cần tạo hiệu ứng màu nền cho khung chọn Fill Efects và lựa chọn các thuộc tính phù hợp)
- b. Line: Color: chọn màu khung, Style: kiểu đường viền
- +) *Trong thể Layout*:

- i. Wrapping Style: Điều chỉnh chế độ của Textbox so với dữ liệu trên văn bản
- ii. In line with text: Đưa vùng dữ liệu lên phía trên và xuống dưới với đối tượng (không áp dụng với Textbox)
- iii. Square: Điều chỉnh vùng dữ liêu bao quanh Textbox theo hình vuông
- iv. Tight: Điều chỉnh vùng dữ liệu bám sát vào Textbox
- v. **Behind text**: Đẩy Textbox ra đằng sau vùng dữ liệu
- vi. In front of text: Điều chỉnh Textbox nổi lên trước vùng dữ liệu
- vii. Horizontal Alignment: Căn lè cho Textbox so với trang văn bản.

#### III. VĨ BIỂU ĐÔ.

1. Cách thức vẽ biểu đồ.

Trên thanh Ribbon / chọn thẻ Insert ->

chon Chart.

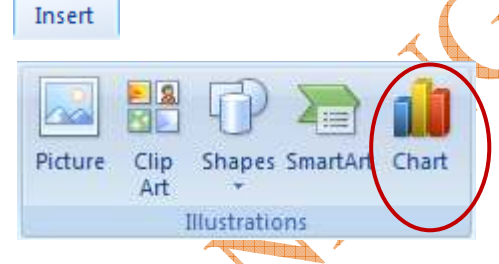

Chon kiểu biểu đồ -> OK

Hình 7.3 công cụ vẽ biểu đồ

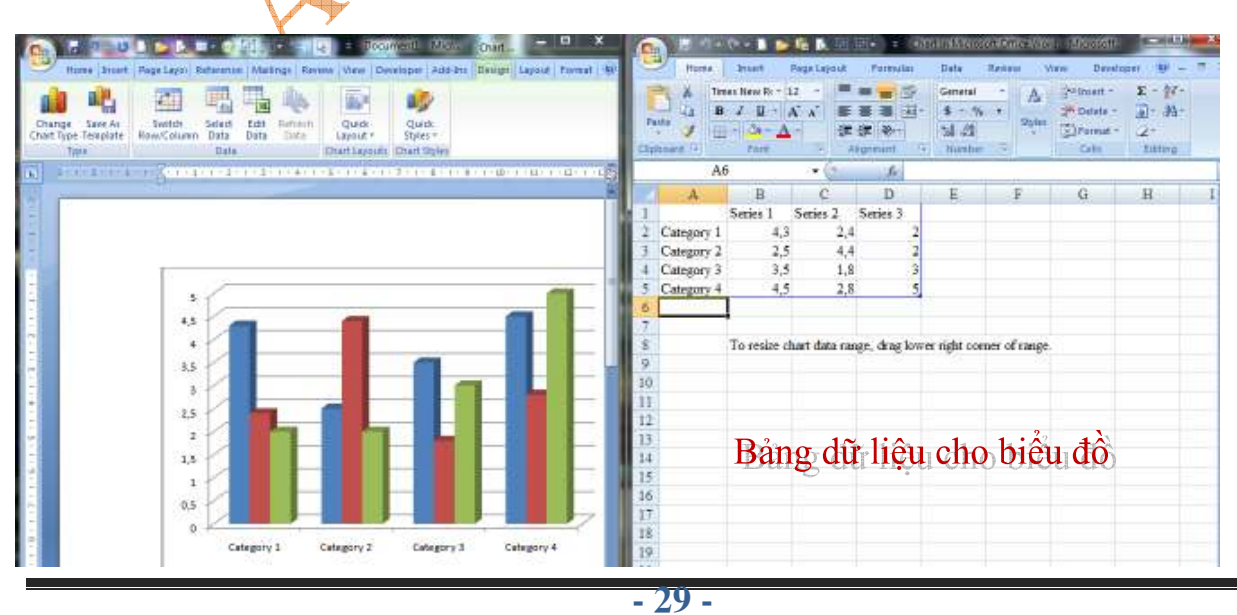

- Để thay đổi và định dạng cho biểu đồ lựa chọn Chart Tools / lựa chọn trong các thực đơn Design, Layout, Format.
- Hoặc Click phải chuột vào biểu đồ xuất hiện các lựa chọn:
  - + Delete: xóa biểu đồ.
  - + Reset match Style: Reset kiểu chọn.
  - + Change series Chart type: Thay đổi kiểu biểu đồ.
  - + Edit Data...: Hiệu chỉnh dữ liệu trong biểu đồ.
  - + **3-D rotation**: Các định dạng xoay biểu đồ, định dạng 3-D.....
  - + Add Data lables: Thêm các nhãn cho biểu đồ.
  - + Format Data Series: Định dạng cho các Series.

## PHÀN VIII: CÁC THAO TÁC NÂNG CAO TRONG VĂN BẢN TRỘN THƯ VÀ IN ẤN VĂN BẢN

#### I. MAIL MERGE.

- 1. Mục đích của trộn thư trong văn bản.
- Giả sử ta có một danh sách gồm có một trăm, hai trăm khách mời dự họp hay giấy báo dự thi, điểm thi hay giấy nhập học của một trường nào đó. Với một khối lượng dữ liệu lớn như vậy chúng ta không thể nhập tên từng khách mời hay từng học sinh trong đó. Vì vậy Word sẽ tự động làm việc đó và công cụ để làm việc đó là Mail Merge.
- 2. Các bước thực hiện.
  - a. Đầu tiên tạo một văn bản chính ( Main Document) có nội dung như sau:

### GIẤY MỜI

Kính gửi Ông (bà): (1)

Địa chỉ: (2)

Trân trọng kính mời Ông(bà): (3)

Là phụ huynh em: (4)

**b.** Tạo một tệp (Data Source) chứa những nội dung cần chèn.

| Họ tên học sinh | Họ tên phụ huynh | Địa chỉ      |
|-----------------|------------------|--------------|
| Nguyễn văn A    | Nguyễn văn B     | TP Hải Dương |
| Trần văn C      | Trần anh D       | H. Cẩm Giàng |

- c. Thực hiện: Mở File văn bản chính( Main Document).
- Trên thanh Ribbon / chọn Maillings / chọn Start Mail Merge -> Chọn Step by Step Mail Merge Wizard.
  - ♦ Nhấp chuột chọn Letter và Click chọn vào Step 1 of 6 chuyển sang bước 2.
  - ♦ Nhấp chuột chọn Next : Select... chuyển sang bước 3.
  - ♦ Chọn vào Browse... Chọn tìm đến tệp Source Document.->Open -> OK.
- Trên thanh Ribbon / chọn Maillings / Chọn Insert Merge Field.
  - ♦ Thực hiện thao tác trộn từng đối tượng từ tệp Source Document vào tệp

#### Main Document.

♦ Chọn Next để hoàn thành các thao tác trộn thư.

II. BẢO VỆ VÀ IN ẤN VĂN BẢN

#### 1. <u>Bảo vệ.</u>

- Trên thanh Ribbon / chọn thẻ Developer / chọn Protect Document / chọn Restrict Formating and Editing / chọn Yes, Start enforing Protection / Chọn mật khẩu / OK.
- Hoặc chọn Prepate / chọn Encrypt Document / chọn OK.

2. In ấn văn bản.

 Chọn Office Button -> Print hoặc sử dụng tổ hợp phím Ctrl + P hộp thoại Print xuất hiện:

| 1de<br>Morosoft XPS Document                                                                                                    |                                                                                                    |                                                                                                    |                                                                                                    |                                                                                                    |
|----------------------------------------------------------------------------------------------------|----------------------------------------------------------------------------------------------------|----------------------------------------------------------------------------------------------------|----------------------------------------------------------------------------------------------------|----------------------------------------------------------------------------------------------------|
| XPSPort1                                                                                                    | Writer                                                                                                    |                                                                                                    |                                                                                                    | Fing Printer                                                                                                    |
| t page Selectori<br>age numbers and/or page<br>maperated by comman co-<br>re start of the document o<br>. Ptr example, type 1, 3,<br>. p1s2, p1s3-p3H3 | unting<br>st the<br>5-12                                                                                                    | Payment of gapiess                                                                                                    | L (4)                                                                                                    |                                                                                                    |
| Document                                                                                                    |                                                                                                    | 200m                                                                                                    |                                                                                                    |                                                                                                    |
| All pages in range                                                                                                    |                                                                                                    | Pages per stjeet:                                                                                                    | spect1                                                                                                    | •                                                                                                    |
|                                                                                                    | t page Selector<br>age numbers and/or page<br>imparated by comman co-<br>estant of the document of<br>. Par example, type 1, 3,<br>. b152, p153-p1843<br>Document<br>All pages in range | t page Selector<br>age numbers and/or page<br>supported by comman counting<br>the start of the document on the<br>. The sample, type 1, 3, 5–13<br>. ptis2, ptis3-ptik3<br>Document I<br>All pages in range I | t page Selector<br>topage Selector<br>sepenumbers and/or page<br>mapacabel by comman counting<br>te start of the document on the<br>. The example, type 1, 3, 5–12<br>. Dis2, Dis3-pills<br>Document • Zoon<br>All pages in range • Pages per start: | t page Selector<br>sepenumbers and/or page<br>maparated by comman southing<br>e start of the document on the<br>. The example, type 1, 3, 5–13<br>. Dis2, DIS3-Di83<br>Document  A pages per dyset: I page |

- Name: Chọn máy in phù hợp.
- All: In tất cả trang dữ liệu hiện thời.
- Current Page: Chỉ in trang hiện thời.
- Page: In trang theo chỉ định của người dùng.
- Number of Copies: Số trang muốn sao chép.
- **Print What**: Chọn nội dung in.
- **Document**: In tài liệu.
- Style: in các kiểu trình bày.

#### +Trong muc Print:

- All pages in range: In toàn bộ các trang trong phạm vi lựa chọn.
- Odd pages: Chỉ in các trang lẻ.
- Even pages: chi in các trang chẵn.

### PHẦN XIX: BÀI TẬP THỰC HÀNH

#### 1. <u>Bài tập số 1</u>

### ĐÔI DÉP

#### --- 000 ----

ài thơ đầu anh viết cho em Là bài thơ anh kể về đôi dép Khi nỗi nhớ ở trong lòng da diết

Những vật tầm thường anh cũng viết thành thơ

HAI CHIẾC DÉP GẶP GÕ TỰ BAO GIỜ

YÊU NHAU CHỈ MÀ CHẰNG RỜI NỬA BƯỚC

CÙNG GÁNH VÁC NHỮNG NΗO ĐỜNG XUÔI NGƯỢC

LÊN THẢM NHƯNG XUỐNG CẤT BỤI CÙNG NHẠU

Cùng b**ư**ớc, cùng mòn, không kể thấp ngời cao Cùng chia sẽ sức người chà đạp Dẫu vinh nhục không đi cùng người khác Số phận chiếc này phụ thuộc chiếc kia

Nếu ngày nào một chiếc đép mất đi Mọi thay thế đều trở nên khập khiễng Giống nhau lám nhưng mọi người đều biết Hai chiếc này chẳng phải một đôi đâu

> Cũng như mình trong những lúc vắng nhau Bớc hụt hẫng cứ nghiêng về một phía Dẫu bên cạnh đã có ngời thay thế Mà trong lòng nỗi nhớ cứ chênh vênh.

The end!

2. <u>Bài tập 2.</u>

BỘ GIÁO DỤC & ĐÀO TẠO

TRƯỜNG ĐHSP HÀ NỘI

Cộng hoà xã hội chủ nghĩa Việt Nam

Độc lập - Tự do - Hạnh phúc

રુચિજ

# GIẤY BÁO TRÚNG TUYỂN

TRƯỜNG ĐẠI HỌC SƯ PHẠM HÀ NỘI

Xin thông báo với thí sinh: ...... Sinh ngày: .....

Số báo danh :.....đã trúng tuyển vào Khoa Toán - Đại học Sư pham Hà

Nội với số điểm đã được là:

Điểm Toán :....., Điểm Lý :...., Điểm Hoá :....

Tổng số điểm là: .....

Đúng 8 giờ sáng ngày 18 tháng 9 năm 2010 thí sinh có mặt tại hội trường nhà

A1, để làm thủ tục nhập học. Khi đi mang theo hồ sơ bao gồm:

1. Giấy báo trúng tuyển

2. Học bạ, bằng tốt nghiệp THPT (giấy chứng nhận tốt nghiệp tạm thời )

- 3. Bản sao Giấykhai sinh.
- 4. Sơ yếu lí lịch.
- 5. 4 ånh 4x6.

6. Tiền học phí 3tháng đầu 900.000VNĐ.

Nếu sau ngày 18 tháng 9 năm 2010 thí sinh không có mặt tại trường để nhập học thí sinh sẽ bị huỷ bỏ kết quả, nhà trường sẽ gọi thí sinh khác để thay thế

Hà nội, ngày ... tháng ...năm .....

Hiệu trưởng (Đã k ý ) <u>3. Bài tập số 3</u>

### CỘNG HÒA XÃ HỘI CHỦ NGHĨA VIỆT NAM Độc lập – Tự do – Hạnh phúc

## ĐƠN XIN VIỆC

nghiệp.

Kính mong được cơ quan xí nghiệp chấp nhận.

.....năm.....năm......năm......năm......

#### <u>4...Bài tập số 4:</u>

Sử dụng công cụ chèn chữ nghệ thuật Word Art.

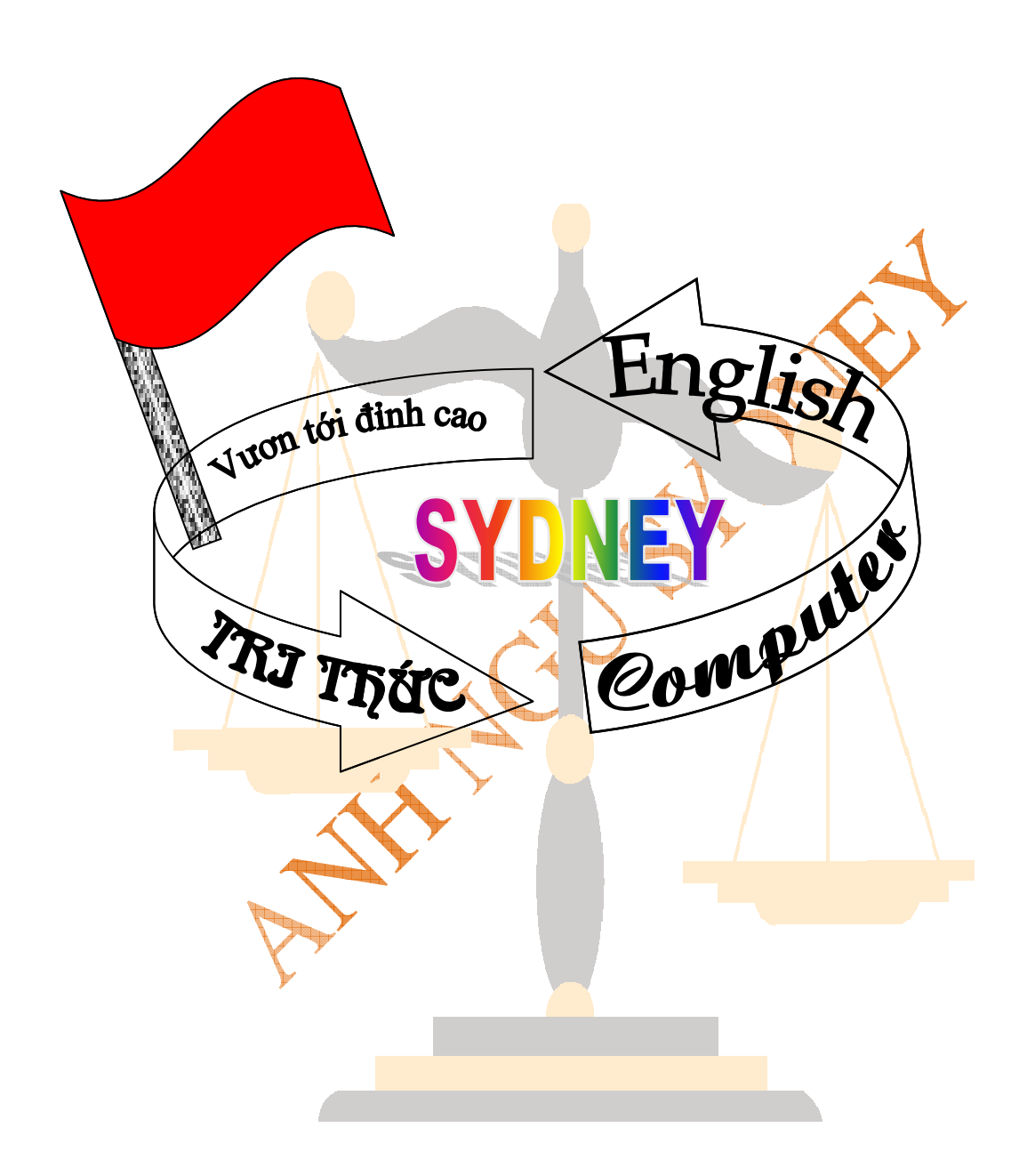

#### <u>Bài tập số 5:</u>

Thiết kế Form giấy báo điểm thi và tiến hành gửi giấy báo cho danh sách 50 bạn thí sinh dự thi:

| 3. <u>Main Document.</u> |                                    |
|--------------------------|------------------------------------|
| BỘ GIÁO DỤC VÀ ĐÀO TẠO   | Cộng hòa xã hội chủ nghĩa Việt nam |
| TRƯỜNG ĐHQG HÀ NỘI       | Độc lập – Tự do – Hạnh phúc        |

## PHIẾU BÁO ĐIỂM THI

Sinh năm:

Đối tượng:

Trường ĐHQG Hà Nội xin thông báo điểm thi đến: -

Thí sinh:

Hộ khẩu:

Mã nghành:

Đã tham gia kỳ thi tuyển sinh Đại học năm 2010 tại Trường ĐHQG Hà Nội với số điểm các môn như sau:

Môn toán:

Môn lý:

Môn hóa:

SBD:

Tổng điểm:

<u>Chú ý</u>: chưa nhận hệ số và điểm cộng.

#### 2. Table Data Source.

#### BẢNG TRA THÔNG TIN

| Tên      | N.<br>sinh | H khẩu   | Đ.tợng | SBD   | M.<br>Nghành | Toán | Lý | Hoá | Tổng |
|----------|------------|----------|--------|-------|--------------|------|----|-----|------|
| N.T.Anh  | 1992       | H. Dong  | 2NT    | QG245 | DTVT         | 7    | 8  | 8   | 23   |
| L.T.Anh  | 1992       | H. Nội   | KV1    | QG246 | KTDN         | 7    | 9  | 3   | 19   |
| H.Đ.Bởi  | 1991       | H. Phòng | KV1    | QG247 | QTKD         | 7    | 5  | 7   | 19   |
| N.Q.Cờng | 1990       | Q. Ninh  | KV3    | QG248 | TDH          | 9    | 6  | 6   | 21   |

- Hướng dẫn sử dụng các phương pháp: sử dụng tab, Table, Mail merge.

#### <u>Bài tập 6:</u>

Thiết kế bảng biểu và tính các thành phần trên nó:

| TRUNG TÂM ANH     | hóa đơn           | Mẫu số O – VT |
|-------------------|-------------------|---------------|
| NGŨ SYDNEY        | μιέμ ομιέμ νμάτ   | Định khoản    |
| Tel: 03206.282528 |                   | Nợ            |
|                   | Số                | Có            |
|                   | Ngàythángnăm 2010 |               |
|                   |                   | A             |
| Tên khách hàng    |                   |               |
| Đia chỉ           |                   |               |
| Theo hợp đồng số  | ngày              | thángnăm 2010 |
|                   |                   |               |

| STT  | TÊN HÀNG         | ÐV<br>TÍNH | SL           | ÐƠNGIÁ | THÀNH<br>TIỀN | GHI<br>CHÚ |
|------|------------------|------------|--------------|--------|---------------|------------|
| Ι    | TRANG THIẾT BỊ   |            | $\mathbf{C}$ |        |               |            |
| 1    | Màn hình         | Chiếc      | 10           | 112    | ?             | USD        |
| 2    | Bàn phím         | Cái        | 32           | 9      | ?             | USD        |
| 3    | Mouse            | Con        | 85           | 3      | ?             | USD        |
| 4    | Ram              | Thanh      | 18           | 35     | ?             | USD        |
|      | TỔNG             | ?          | ?            | ?      | ?             | USD        |
| II   | <u>VĂN PHÒNG</u> |            |              |        |               |            |
| 1    | Bàn máy          | Cái        | 10           | 250000 | ?             | VNĐ        |
| 2    | Bàn văn phòng    | Cái        | 4            | 180000 | ?             | VNÐ        |
| 3    | Ghế gấp          | Cái        | 16           | 120000 | ?             | VNÐ        |
| 4    | Ghế xoay         | Cái        | 3            | 270000 | ?             | VNÐ        |
| TỔNG |                  |            | ?            | ?      | ?             | VNĐ        |

Bằng chữ .....

| NGƯỜI NHẬN | THỦ KHO | THỦ QUỸ | KẾ TOÁN | GIÁM ĐỐC |
|------------|---------|---------|---------|----------|

#### Yêu cầu thực hiện

- 1. Trình bầy bảng theo đúng mẫu và thay đổi kiểu đường viền và mầu nền tuỳ ý
- 2. Tính cột thành tiền
- Tính cột tổng cộng ( Chú ý với cột thành tiền trang thiết bị phải quy đổi ra tiền VNĐ với tỷ giá là 19252).

A CONTRACTOR

- 39 -

<u>7. Bài tập số 7.</u>

Khu Du Lịch Đầm Sen Hân Hạnh Đón Tiếp Quí Khách

- ✓ Sáng mồng 1 Tết khai trương Non Bộ khổng lồ cao 20m **Chúc** với hàng trăm loài cá biển, cá mập, sạn hô, hải qùy sống mừng Bính năm dần tư nhiên trong nước. mới! 2010 ✓ Một Vườn Hoa rực rõ không thủa vườn hoa Đà Lạt. <u> Đặc biệt</u>: 8 Ngày ✓ Pháo bông truyền thống Đẩm Sen hoành tráng diễm lê Vui giữa mặt hồ lung linh bóng nước. Tết Tại ✓ Nhạc trẻ: Ba Con Meo - Sao vàng - Hạc Kim- Alta. Khu ✓ Hội Hoa Đăng rực rõ về đêm trên hồ sen di động, cá chép lờ lững của rồng con phun lửa... lung linh kì ảo trên măt nước. 🖙 Mồng 1 Đến Mồng 8 🖘 Các loai hoat đông văn hóa, văn nghê thuật đặc sắc: Rối Nước, Diều Giấy, Múa Rối - Chương trình văn nghê chuyên nghệp với các ngôi sao ca nhạc, sân khấu, điện ảnh.
  - Các trò chơi thiếu nhi phong phú mới lạ.

Chương trình Đầm Sen chắc chắc sẽ làm hài lòng Quý khách! Yêu cầu thực hiện:

- 1. Soạn thảo văn bản theo mẫu trên.
- 2. Sử dụng thanh công cụ Drawing để vẽ các đối tượng hình đặc biệt.